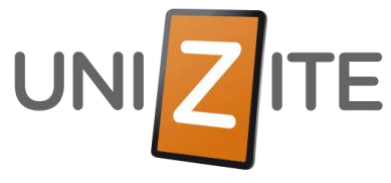

## RUH: Installering og bruk av appen

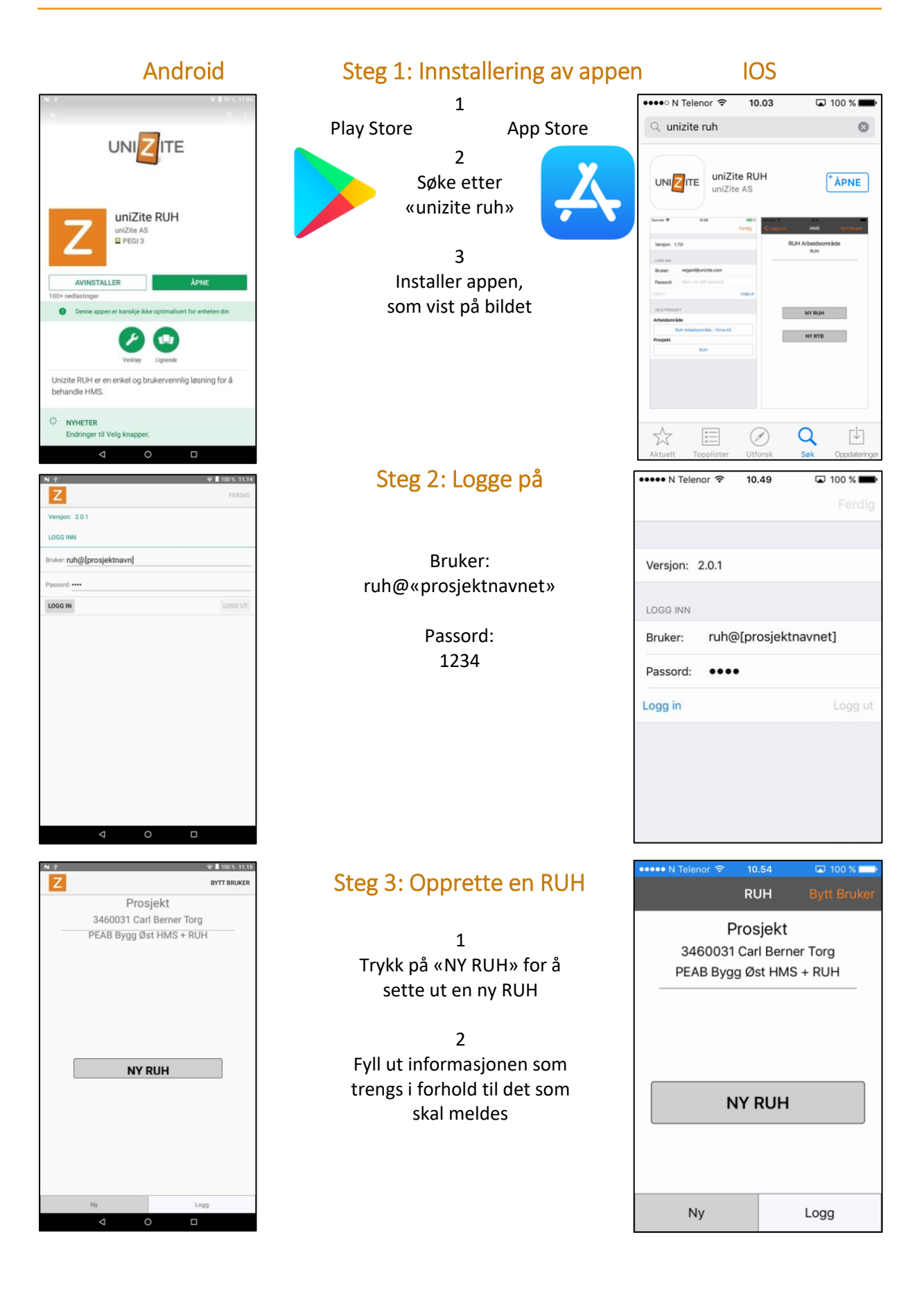